## بنام خدا

## دفترچه راهنمای دستگاه حضوروغیاب VF600

ویژگیهای دستگاه:

- دستگاه ثبت چهره مدل VF600 دارای حافظه ذخیره
  ۱۰۰ هزار رکورد، ثبت ۱۲۰۰ چهره می باشد.
- قابلیت شناسایی چهره و اثرانگشت کمتر از یک ثانیه
- ثبت تردد به سه روش چهره، کارت و رمز که این سه روش می توانند به صورت ترکیبی نیز استفاده گردند.
- ارتباط دستگاه با نرم افزار از سه راه شبکه، فلش
  USB و وایفای
- قابلیت دریافت آی پی شبکه به صورت خودکار و دستی
- قابلیت استفاده از کارت جدید هنگام مفقود شدن کارت قبلی بدون نیاز به تغییر شناسه فرد ( مجزا بودن شناسه هر فرد از شماره کارت)
- قابلیت استفاده دستگاه به دو زبان فارسی و انگلیسی
- قابلیت انتخاب تاریخ دستگاه بر اساس شمسی، هجری و یا میلادی
- قابلیت استفاده از کلیدهای ویژه و یا کارتهای ویژه جهت ترددهای ماموریت، مرخصی، ورود، خروج و سرویس

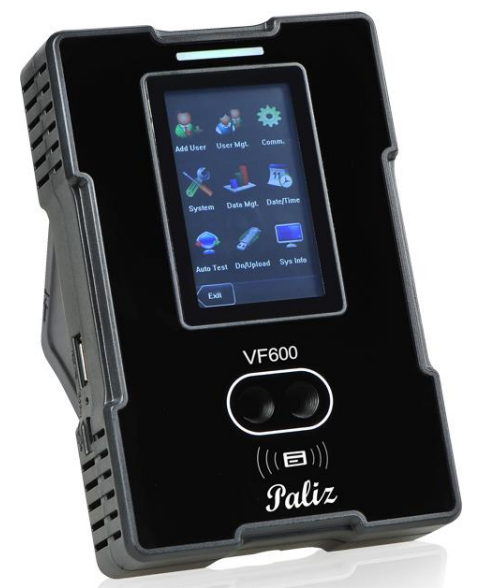

- قابلیت تعریف دو سطح دسترسی جهت اپراتور و مدیر. این سیستم فقط دارای یک مدیر و تعداد نا محدود اپراتور می تواند باشد.
- قابلیت انتقال اطلاعات ثبت شده پر سنل شامل شناسه و تصاویر چهره از یک دستگاه به دستگاههای دیگر توسط فلش USB و یا نرم افزار ارتباطی
  - قابلیت تست دستگاه از طریق گزینه های خود دستگاه
    - دارای صفحه نمایش رنگی ۳,۲ اینچ و صفحه کلید
      - قابلیت تنظیم آلارم جهت زمانهای مختلف
        - قابلیت استفاده از رله خروجی

دستگاه حضورو غیاب VF600 بر اسال برجستگیها و فرورفتگیها و فواصل نقاط مختلف صورت ویا اثرانگشت هر شخص یک کد منحصر به فرد به هرشخص اختصاص می دهد. و با نسبت دادن یک شناسه به هرفرد می توان این شخص را برای سیستم تعریف نمود.

در حالت تنظیم کارخانه ای هیچ رمزی روی سیستم تعریف نشده است. بنابراین هر شخص به راحتی می تواند وارد سیستم شده و تنظیمات مختلف را تغییر دهد. بنابراین توجه داشته باشید برای امنیت اطلاعات دستگاه حتما برای دستگاه مدیر تعریف نمایید.

در زیر به شرح گزینه های مختلف سیستم می پردازیم:

## :Menu

این گزینه درگاه ورود به تنظیمات سیستم می باشد. درصورتیکه برای دستگاه رمز مدیر یا کاربری تعریف کرده باشید برای ورود رمز مورد نیاز می باشد. این رمز می تواند چهره، اثرانگشت، رمز و یا کارت باشد.

با انتخابMENU تعداد ۹ گزینه در اختیار می باشد. برای دسترسی به هر گزینه از اعداد ۱ تا ۹ استفاده می شود. موقعیت هر عدد با موقعیت گزینه سازگار می باشد.

 ۱- تعریف کاربر: این گزینه برای تعریف کاربر جدید مورد استفاده قرار می گیرد. با تعریف هرکدام از چهار روش تردد
 ( چهره، اثرانگشت، کارت و رمز) برای هر فرد، امکان ثبت تردد برای او وجود خواهد داشت.

لازم به ذکر است درصورت تعریف بیش از یک روش تردد در حالت تعریف اولیه دستگاه فرد می تواند با هر کدام از روشها تردد نماید.

- ۱-۱ شناسه: این شماره منحصر به فرد بوده و قابل ثبت به صورت تکراری نمی باشد. این شناسه در نرم افزار حضوروغیاب نیز منحصر به فرد بوده و به عنوان شماره کارت شناخته می شود. تعریف این گزینه ضروری است. و سیستم به ترتیب وجود شناسه های تعریف شده قبلی یک شماره درج می نماید که می توانید آن را تغییر دهید. پس از ثبت این شناسه دیگر قابلیت ویرایش نخواهید داشت.
  - ۲-۱ نام: امکان تعریف نام هر فرد در دستگاه وجود دارد. درصورت نیاز به ثبت مجدد روش تردد هر فرد و یا تنظیمات شخصی هر فرد دردستگاه و در صورت فراموشی شناسه افراد نام آنها کمک خوبی می تواند باشد. و تعریف این گزینه ضروری نیست.
- ۳-۱ کلمه عبور: توسط این گزینه می توانید یک رمز تا هشت رقم برای هر پرسنل جهت تردد تعریف کنید. بعد از وارد نمودن رمز و تایید آن دستگاه منتظر ورود مجدد رمز برای اطمینان از صحت آن می باشد. در انتهای هر مرحله برای تایید کلید OK را بزنید. پس از تایید نهایی کلمه عبور این گزینه به رنگ سبز در می آید.
- ۴-۱ چهره: برای ثبت اولیه چهره پرسنل از این گزینه استفاده می گردد. ثبت چهره در سه مرحله صورت می پذیرد. در هر مرحله پیام "چشمان خود را در کادر سبز قرار دهید" از دستگاه شنیده می شود. پس از پخش این صدا دستگاه آماده شناسایی چهره شما می باشد. دستگاه دو عدد دوربین دارد یکی از دوربینها برای نمایش چهره بر روی صفحه نمایش و دیگری برای ثبت بکار می روند. با قراردادن چشمان در کادر سبز دستگاه تشد می روند. به قراردادن چشمان در نمایش در این هناسایی چهره شما می باشد. دستگاه دو عدد دوربین دارد یکی از دوربینها برای نمایش چهره بر روی صفحه نمایش و دیگری برای ثبت بکار می روند. با قراردادن چشمان در کادر سبز دستگاه شروع به ثبت می نماید و در این هنگام خطوط آبی رنگ از چپ به راست روی صفحه نمایش داده می شود تا ببینیم ثبت درحال انجام شدن است. سرعت پرشدن این خطوط نشانگر ثبت با کیفیت می باشد. بنابراین دقت نمایید تا ثبت اولیه با سرعت بیشتری انجام گیرد. (ممکن است دستگاه کمی بالاتر از چشمان و یا پایین تر از چشمان را سریعتر بگیرد بنابراین بهتراست هناسایی می گردد

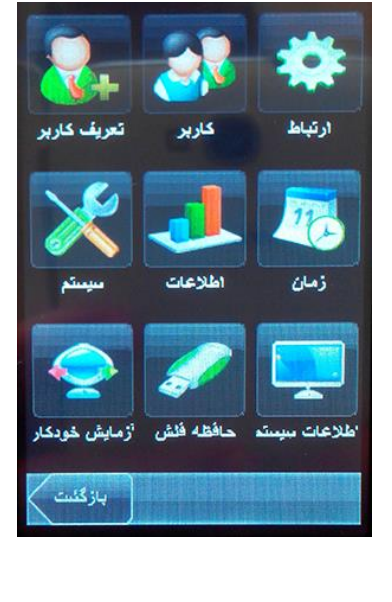

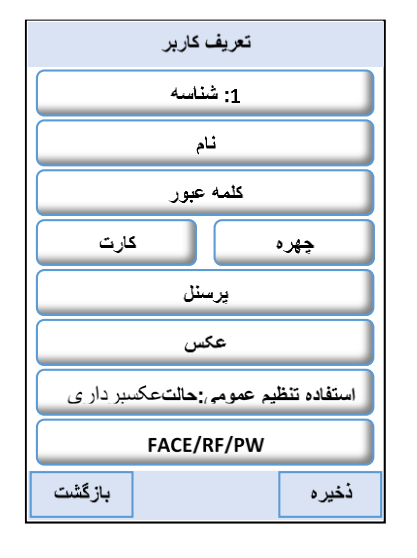

همان جا را داخل کادر نگاه دارید. همچنین بهترین حالت ثبت چهره موازی قراردادن صورت با سطح دستگاه می باشد و از حالات دیگر جهت ثبت پرهیز نمایید) در زیر حالات صحیح و نادرست نمایش داده شده است.

- ۱-۵ کارت: برای اختصاص دادن یک کارت به هر فرد از این گزینه استفاده می شود. کارتهای قابل استفاده این دستگاه به دستگاه کارتهای بدون تماس ۱۲۵ کیلوهرتز (Contactless) می باشد. با انتخاب این گزینه دستگاه به حالت خواندن کارت می رود و با نزدیک نمودن کارت بدون تماس کد کارت در دستگاه نخیره می شود. توجه داشته باشید هر کارتی را می توان به شناسه تعریف شده اختصاص داد بنابراین درصورتیکه کارت استفاده شده مفقود ویا خراب شود به راحتی می توانید کارت دیگری و این می باشد. با انتخاب این گزینه دستگاه به حالت خواندن کارت می رود و با نزدیک نمودن کارت بدون تماس کد کارت در دستگاه ذخیره می شود. توجه داشته باشید هر کارتی را می توان به شناسه تعریف شده اختصاص داد بنابراین درصورتیکه کارت استفاده شده مفقود ویا خراب شود به راحتی می توانید کارت دیگری را برای این شناسه اختصاص دهید. در انتهای این عملیات گزینه کارت سبز رنگ می شود. و این به معنای تعریف شدن این گزینه می باشد.
- ۶-۱ پرسنل: برای تعریف پرسنل جهت استفاده از دستگاه امکان تعریف سه سطح دسترسی وجود دارد. {پرسنل، اپراتور و یا مدیر} سطح پرسنل فقط می تواند ثبت تردد نماید و به گزینه های تعاریف دستگاه دسترسی ندارد. سطح اپراتور دسترسی به دو گزینه حافظه فلش و اطلاعات سیستم دسترسی خواهد داشت و سطح مدیر دسترسی کامل به تمامی گزینه های دستگاه را دارد و می تواند تعاریف و تنظیمات دستگاه را تغییر دهد.
- ۷-۱ عکس: هنگام ثبت تردد پرسنل، دستگاه تصویر اولیه ثبت شده را نمایش می دهد. و اگر بخواهیم جای آن تصویر تصویر تصویر دیگری را به نمایش بگذارد از این گزینه عکس مورد نظر را ثبت می کنیم. مثلا اگر تصویر گلی را ذخیره نماییم. از این پس با تردد این فرد بجای چهره او تصویر گل به نمایش در می آید.
- ۱-۸ حالت عکس برداری: هنگام ثبت تردد پرسنل می توان عکس پرسنل را نیز به همراه ثبت تردد ذخیره نمود. از این گزینه امکان این کار فراهم می شود. البته لازم به ذکر است ذخیره تصویر باعث سریع تر پرشدن حافظه می گردد و نیازی به این کار نیست. دستگاه می تواند در چهار حالت استفاده از تنظیم عمومی، بدون عکس برداری، عکسبرداری و عکسبرداری و ذخیره با تصویر هر فرد برخورد نماید. در حالت تنظیم عمومی در تنظیمات کارخانه بدون عکس برداری می باشد تا حافظه دستگاه بیجهت پر نشود. می توان برای هر فرد یکی از چهار گزینه را انتخاب نمود و یا بطور کلی از گزینه "استفاده تنظیم عمومی" استفاده نمایم.
- ۹-۱ FACE/RF/PW: همانطور که قبلا توضیح داده شد امکان ثبت روش تردد برای هر فرد به چهار شکل وجود دارد (چهره، اثرانگشت، کارت و رمز). توسط این گزینه می توان ترکیبی از این حالات مختلف ایجاد نمود(کارت و چهره، اثرانگشت و رمز و ...) در تنظیم اولیه دستگاه هنگام ثبت تردد با هریک از حالات چهره، اثرانگشت، کارت و یا رمز، درصورت ثبت همه موارد، می توان تردد نمود.
  - امکان ۲۰ انتخاب برای ما وجود دارد. فقط کارت ، فقط چهره، فقط رمز و یا ترکیبی از اینها
- ۲- کاربر: توسط این گزینه امکان اضافه، حذف، ویرایش و جستجو شناسه وجود دارد. با انتخاب گزینه کاربر، لیست پرسنل ثبت شده نمایش داده می شود و با زدن کلید MENU چهار گزینه اضافه و ... به نمایش در آمده و قابل انتخاب می باشند. جستجوی پرسنل فقط از طریق ورود شناسه امکان پذیر می باشد. با رفتن روی شناسه مورد نظر و زدن کلید OK می توان به حالت ویرایش رفت.
  - ۳- ارتباط: برای تنظیم ارتباط دستگاه با کامپیوتر از طریق شبکه از این گزینه استفاده می شود.
- ۱-۳ ارتباط: در این گزینه تنظیمات IP آدرس و Subnet Mask و Gate Way و USB232 و Baud و are mark و are nerve و rate و شماره دستگاه و کلمه عبور قابل تعریف می باشند. تنظیمات چهار گزینه آخر را بهتر است انجام ندهید و بر روی تنظیمات کارخانه بماند.

Address IP Subnet Mask Gate Way

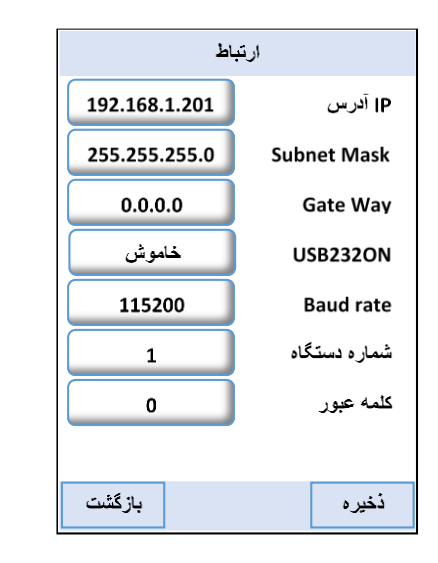

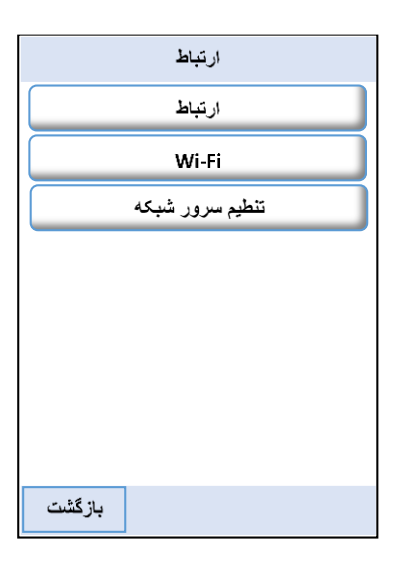

تنظیم سرور شبکه: برای ارتباط دستگاه از راه دور دو را وجود دارد. راه اول داشتن IP Static IP در دو طرف ارتباط ( کامپیوتر و دستگاه) که نیازی به تنظیم این گزینه نمی باشد. و راه دوم ارتباط بدون داشتن Static IP در مکان نصب دستگاه. با انتخاب راه دوم باید تنظیمات مربوط به سرور در این گزینه انجام گیرد.

Server IP & Port URL Mode & DNS Server

| تنظيم سرور شبكه  |         |  |
|------------------|---------|--|
| IP سرور شبکه     | IP Mode |  |
| 0.0.0.0          |         |  |
| Server port      | 0       |  |
| DNS Server       | 0.0.0.0 |  |
| استفاده از proxy | خاموش   |  |
|                  |         |  |
|                  |         |  |
|                  |         |  |
| بازگشت           | ذخيره   |  |

۴- سیستم: در این قسمت تنظیمات کارکرد دستگاه در اختیار می باشد.

| تنظيمات                    |  |       |
|----------------------------|--|-------|
| عمومی                      |  |       |
| نمایش                      |  |       |
| <u>جهر</u> ه               |  |       |
| تنظيم ثبت                  |  |       |
| میانبر قراردادی            |  |       |
| بروزرسائى                  |  |       |
| بازيابي تمام تنظيمات اوليه |  |       |
|                            |  |       |
| بازگشت                     |  | ذخيره |

- ۲-۴ عمومی:
- ۱-۱-۴ صدای کلید: برای قطع و یا وصل صدای فشردن کلید از این گزینه استفاده می شود.
- ۲-۱-۴ صدا: امکان قطع و وصل صدای باندگو دستگاه در این گزینه میسر است.
- ۲-۱-۴ حجم صدا: امکان تنظیم صدا به سه حالت کم، متوسط و زیاد وجود دارد.
- ۴-۱-۴ فعال شدن ثبت چهره: توجه تنظیم این گزینه باید همیشه بر روی خاموش باشد.

| 1:1 استانه 75<br>استانه/1:1<br>نوردهی 300 |
|-------------------------------------------|
| استانه82 1:N<br>نوردهی 300                |
| ئوردھى 300                                |
|                                           |
| كيفيت 80                                  |

- ۲-۴ نمایش:
- ۲-۴-۱ زبان: امکان انتخاب دو زبان فارسی و انگلیسی در این دستگاه وجود دارد.

۲-۲-۴ نوع نوار ابزار: منظور از نوار ابزار گزینه های مرخصی، ماموریت، ورود، خروج و سرویس می باشد. در این جا امکان نمایش به سه حالت میسر است

۲.۱-۲-۴ صورت اختفاء خودکار: برای انتخاب حالات ویژه فوق تردد (مرخصی، ماموریت و ...) از کلید های F1 تا A-B استفاده می گردد. هر انتخاب به مدت ۵ ثانیه روی صفحه نمایش باقی خواهد ماند و در این زمان باید تردد فرد ثبت گردد تا برای او کد ویژه ثبت گردد. و پس از این زمان دستگاه به حالت عادی بازخواهد گشت.

| نمایش         |                |  |
|---------------|----------------|--|
| فارسى         | زبان           |  |
| اختفاء خودكار | نوع نوار ابزار |  |
| 3 min         | زمان بیکاری    |  |
| شمسى          | تقويم          |  |
| 3 sec         | زمان نمایش     |  |
|               |                |  |
|               |                |  |
|               |                |  |
| بازگشت        | ذخيره          |  |

مثال: با انتخاب گزینه ماموریت که کلید F3 می باشد کلمه ماموریت به مدت ۵ ثانیه روی صفحه، نمایش داده می شود و دراین زمان فردی که می خواهد به ماموریت ساعتی برود باید تردد خود را ثبت نماید و بعد ازاین زمان دستگاه به حالت نرمال برخواهد گشت. و تردد در این زمان عادی ثبت خواهد شد.

۲-۲-۲ آشکار: در این حالت گزینه نوار ابزار بطور ثابت بر روی صفحه نمایش خواهد ماند.

۲.۳-۲-۴ پنهان: در این حالت نورا ابزار پنهان بوده و قابل استفاده نمی باشد.

- زمان بیکاری: برای پایین آوردن مصرف انرژی دستگاه امکان تعیین حداکثر زمان روشن ماندن دستگاه براساس دقیقه پس از آخرین استفاده وجود دارد. حداکثر زمان ۳۰ دقیقه خواهد بود.
- ۲-۲-۴ تقویم: امکان انتخاب سه نوع تقویم شمسی و قمری و میلادی در دستگاه وجود دارد.
- ۲-۴- زمان نمایش: با ثبت تردد مشخصات فرد چند ثانیه بر روی صفحه نمایش به ظاهر می گردد. توسط این گزینه می توان نمایش ثبت تردد را تا حداکثر ۳۰ ثانیه تعریف نمود.

۳-۴ چهره: گزینه های موجود در این قسمت را تغییر ندهید این تنظیم اولیه کارخانه بهترین حالت ثبت می باشد

| چهره   |              |  |
|--------|--------------|--|
| 75     | آستانه 1 : 1 |  |
| 82     | آستانه 1 : N |  |
| 300    | نوردهی       |  |
| 80     | كيفيت        |  |
|        |              |  |
|        |              |  |
|        |              |  |
|        |              |  |
| بازگشت | ذخيره        |  |

تنظيم ثبت

99

2 min

هيجكدام

FACE/RF/PW

2 S

بازگشت

بدون عكسبردارى

هشدار رکورد

زمان تكرار

حالت کد کار

اجازه قراردادي

حالت عكسبردارى

صورت

ذخيره

## ۴-۴ تنظیم ثبت:

- ۴-۴ هشدار رکورد: تنظیم کارخانه ۹۹ است آن را تغییر ندهید.
- ۲-۴-۴ زمان تکرار: می توان برای عدم ثبت تردد تکراری زمانی را تعیین نمود حداکثر مقدار قابل تعریف این گزینه ۶۰ دقیقه می باشد.
  - ۴-۴-۳ حالت کد کار: هیچکدام
- ۴-۴-۴ اجازه قراردادی: در این جا می توان نوع تردد پرسنل را تغییر داد. تنظیم اولیه کارخانه چهره یا کارت یا رمز (FACE/RF/PW)می باشد. برای مثال می توان به حالت کارت و چهره تنظیم نمود دراین حالت کارت وچهره هردو اجباری می شوند.
- ۲-۴-۵ صورت فاصله: تنظیم کارخانه ۹۹ است آن را تغییر ندهید.
- ۹-۹-۴ حالت عکس برداری: در حالت طبیعی نیاز به ذخیره تصاویر پرسنل نمی باشد و لازم نیست بی جهت حافظه سیستم اشغال گردد. با این حال امکان تعریف روش ثبت و یا عدم ثبت چهره را برای تمامی پرسنل وجود دارد. ۴-۹-۷-۱ بدون عکس برداری: هنگام ثبت تردد تصویر جدید برای آنهایی که از تنظیم عمومی استفاده می کنند، ذخیره نمی شود. ۶-۹-۷-۲ عکسبرداری: هنگام ثبت تردد از فرد یک عکس گرفته می شود.
  - ۲-۲-۲-۴ عکسبرداری و ذخیره: هنگام ثبت تردد از فرد یک عکس گرفته می شود. ۲-۲-۲-۴ ذخیره ناموفق: می توان از ترددهای ناموفق عکس گرفت.
- ۵-۴ میانبرقراردادی: در اینجا پنج گزینه تردد ویژه ( ورود، خروج، ماموریت، مرخصی و سرویس) قابل مشاهده و تنظیم می باشند.
  - ۴-۵-۴ وضعیت: در اینجا می توان هر گزینه از ترددهای ویژه را فعال و یا غیر فعال نمود.
- ۴-۵-۴ شماره: برای اختصاص یک کارت به هر کدام از تردد های ویژه از این گزینه استفاده می شود.
  - ۴-۵-۳ تغییر خودکار: ---

| ادى    | میانبر قرارد |
|--------|--------------|
| عمليات | نام          |
| مشخص 1 | ورود         |
| مشخص 2 | خروج         |
| مشخص 3 | ماموريت      |
| مشخص 4 | مرخصى        |
| مشخص 5 | سرويس        |
|        |              |
|        |              |
| بازگشت |              |

- ۴-۴ بروزرسانی: جهت به روز رسانی برنامه دستگاه از این گزینه استفده می گردد.
- ۲-۴ بازیابی تمام اطلاعات اولیه: برای برگرداندن به تنظیم اولیه کارخانه از این گزینه استفاده می گردد. (برای استفاده از این گزینه دقت نمایید. بعضی از تنظیمات مانند زمان نپذیرفتن ترددهای تکراری به مقدار اولیه صفر بر گردانده می شوند و این به دان معناست که تردد تکراری پذیرفته می شود.)

 ۵- اطلاعات : برای استفاده از این گزینه ها بسیار دقت نمایید چون پس از حذف اطلاعات دیگر قادر به بازیابی اطلاعات نخواهید بود.

- ۱-۵ حذف رکوردها: برای حذف تردد پرسنل از این گزینه استفاده می گردد. (احتیاط)
- ۲-۵ حذف عکسها: برای حذف عکس های ذخیره شده در حافظه دستگاه این گزینه بکار می رود.
- ۳-۵ حذف همه: این گزینه بسیار خطرناک بوده و باعث حذف کلیه اطلاعات موجود در دستگاه، اعم از ترددها و عکسها و تعاریف کاربری می باشد.
- ۴-۵ حذف رتبه ها: با این گزینه می توان سطح اپراتوری و مدیران را پاک نمود و به حالت پرسنل عادی بازگرداند.
- ۵-۵ رکورد:برای مشاهده گزارش تردد پرسنل بر روی صفحه نمایش دستگاه از این گزینه استفاده می کردد.
- Query Att log: دراین جا گزارش تردد پرسنل با انتخاب محدوده مورد نیاز قابل مشاهده است.
- ۵-۵-۲ Query att photo : دراین گزینه تصاویر ذخیره شده پرسنل قابل مشاهده است.
- Query bad photo ۳-۵-۵ دراین گزینه تصاویر پرسنل غیر مجاز که ثبت نشده اند قابل مشاهده می باشد.
- ۶- زمان: توسط این گزینه تاریخ و ساعت دستگاه قابل تنظیم می باشد. همچنین می توانید آلارم دستگاه را برای مواقع مورد نیاز تنظیم نمایید. گزینه DLST باید روی حالت هیچکدام باشد و آن را تغییر ندهید.

| اطلاعات          |  |  |
|------------------|--|--|
| حذف رکوردها      |  |  |
| حذف عكس ها       |  |  |
| حذف همه          |  |  |
| حذف رتبه ها      |  |  |
| رکورد            |  |  |
|                  |  |  |
| حذف تمام كاربران |  |  |
| حذف تمام كاربران |  |  |
| حذف تمام كاربران |  |  |

| ان             | زم             |
|----------------|----------------|
| 1394-12-12     | تاريخ          |
| 17:12:56       | زمان           |
| YY-MM-DD       | فرمت تاريخ     |
| بله            | نوع نمایش      |
| زنگ            | زنگ            |
| بدون عكسبردارى | حالت عكسبردارى |
|                |                |
|                |                |
| بازگشت         | ذخيره          |

- ۲- آزمایش خودکار: برای تست قسمتهای مختلف دستگاه از این گزینه استفاده می گردد. ( نمایشگر، صدا، چهره، محاسبه زمان، کالیبره بودن دستگاه)
- ٨- حافظه فلش : توسط این گزینه اطلاعات تردد پرسنل، انتقال اطلاعات پرسنل تعریف شده به دستگاه دیگر، از طریق فلش USB قابل امکان پذیر می باشد.
  - ۸-۱ فراخوانی رکوردها: با اتصال فلش USB و انتخاب
    این گزینه می توان محدوده تاریخ و ساعت را تعیین
    نمود و اطلاعات تردد را دریافت کرد.
  - ۸- ۲ فراخوانی کاربران: برای انتقال اطلاعات پرسنل تعریف شده به دستگاه دیگراز این گزینه استفاده می گردد.

۸-۸ فراخوانی عکس: برای مشاهده و انتقال اطلاعات عکس پرسنل شده به دستگاه دیگر از این گزینه بهره می بریم. توسط این گزینه عکسهای ثبت شده در ثبت اولیه و یا گزینه عکس داخل تعریف کاربر در اختیار ما قرار می گیرند. در فلش شاخه ای به نام Photo ساخته شده است.

۲-۸ دریافت تصاویر مجاز: برای مشاهده و انتقال تصاویر ترددهای غیراز ثبت چهره، مانند تردد با رمز ویا کارت، در صورت انتخاب گزینه عکسبرداری و ذخیره در فلش در شاخه Pic\_1 قرار می گیرند.

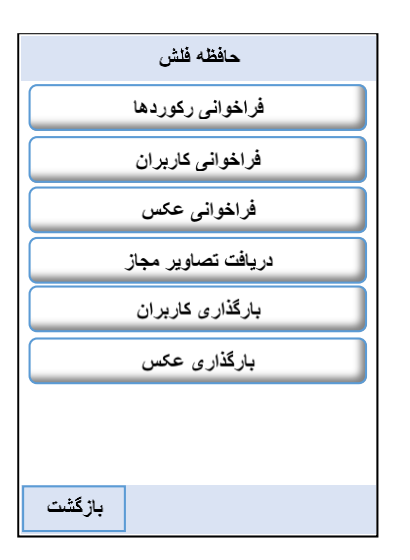

- ۵-۸ بارگذاری کاربران: توسط این گزینه می توان اطلاعات کابران تعریف شده را از دستگاه دیگر به این دستگاه انتقال داد. این اطلاعات شامل تعاریف کاربران مانند چگونگی ثبت تردد (چهره، کارت و یا رمز و ...)است
- ۸-۶ بارگذاری عکس: توسط این گزینه می توان تصاویر ذخیره شده را از دستگاه دیگر به این دستگاه منتقل نمود.

۹ اطلاعات سیستم: برای مشاهده اطلاعات مربوط به میزان ذخیره اطلاعات تردد و چهره و همچنین اطلاعاتی در مورد دستگاه می توان به این گزینه مراجعه نمود.

|                                | ركوردها |        |      |
|--------------------------------|---------|--------|------|
| کاریر:                         | 0       |        |      |
| مدير:                          | 0       |        |      |
| ک/ع:                           | 0       |        |      |
| 10000)ركورد:                   | D)      |        |      |
| 1 استفاده شده:                 |         | و آزاد | 9999 |
| (10000)كاربر:                  |         |        |      |
| 1 استفاده شده:<br>(1200) مد مد |         | آزاد   | 9999 |
| (1200) <del>چک</del> رە:       |         |        |      |
| <u>1</u> استفاده شده:          |         | آزاد   | 499  |
| بازگشت                         |         | گاه    | دست  |

| نگاه                         | دسن              |  |
|------------------------------|------------------|--|
| VF600                        | نام دستگاه       |  |
| 64224133000040               | شماره سريال      |  |
| MAC Address 0                | 0:17:41:11:e9:a9 |  |
| ZXFace vx7.0                 | الكوريتم صورت    |  |
|                              | نسخه سخت افزار   |  |
| Ver8.0.0(bolld359-4425-02)   |                  |  |
| 94070ZX0042                  | paliz serial     |  |
| Paliz afzar                  | فروشنده          |  |
| زمان دستى 09:21:10 23-5-1394 |                  |  |
|                              |                  |  |
|                              |                  |  |
|                              |                  |  |
| ركوردها                      |                  |  |
|                              |                  |  |